## <u>I) Partie I : Premier tableau</u>

<u>Étape 1</u>: On se positionne sur la cellule F5 et on tape = D5\*F5 pour ce faire, il suffit de cliquer dans la cellule F5, de taper = puis de cliquer dans la cellule D5 de taper \* et enfin de cliquer dans la cellule E5. On termine l'action en tapant sur « entrée » au clavier

ou en cliquant sur le symbole de validation devant la fenêtre de la formule 💜

| <mark>.</mark>        | D          |               |        |                         |     |          |         |
|-----------------------|------------|---------------|--------|-------------------------|-----|----------|---------|
| В                     | с          | D             | Е      | i Birana a              |     | ~        | 1=D2.E2 |
| Type de produit       | Quantité 1 | Prix unitaire | Remise | Montant de la<br>remise | Pri | <u>a</u> | C       |
| Farine 1 kg           | 2          | 1,68 €        | 10,00% |                         |     |          |         |
| Huile d'olive 0,75 L  | 1          | 5,78€         | 5,00%  | 12                      |     |          |         |
| Yaourt Nature (500 g) | 1          | 1,77 €        | 0,00%  | -                       |     |          |         |

<u>Étape 2</u>: On se positionne sur la cellule G5 et on tape =D5-F5 pour ce faire, il suffit de cliquer dans la cellule G5, de taper = puis de cliquer dans la cellule D5 de taper = et enfin de cliquer dans la cellule F5. On termine l'action en tapant sur « entrée » au clavier ou en cliquant sur le symbole de validation devant la fenêtre de la formule.

| D             | E      | F                       | 6                         |    |                                                                                                    |        |
|---------------|--------|-------------------------|---------------------------|----|----------------------------------------------------------------------------------------------------|--------|
| Prix unitaire | Remise | Montant de la<br>remise | Prix unitaire<br>net H.T. | Mc | <ul> <li>Image: A start of the start of the start of</li></ul> | =D5-F5 |
| 1,68 €        | 10,00% | 0,17 €                  |                           |    |                                                                                                    | C      |
| 5.78 €        | 5.00%  |                         |                           | 2  |                                                                                                    |        |

<u>Étape 3</u>: On se positionne sur la cellule H5 et on tape =C5\*G5 pour ce faire, il suffit de cliquer dans la cellule H5, de taper = puis de cliquer dans la cellule C5 de taper \* et enfin de cliquer dans la cellule G5. On termine l'action en tapant sur « entrée » au clavier ou en cliquant sur le symbole de validation devant la fenêtre de la formule.

| C          | D               | E      | F                       | G                         | н            |
|------------|-----------------|--------|-------------------------|---------------------------|--------------|
| Quantité ' | I Prix unitaire | Remise | Montant de la<br>remise | Prix unitaire<br>net H.T. | Montant H.T. |
| 2          | 1,68 €          | 10,00% | 0,17 €                  | 1,51 €                    |              |
| 1          | 5,78 €          | 5,00%  |                         |                           |              |
| 4          | 1776            | 0 00%  |                         |                           |              |

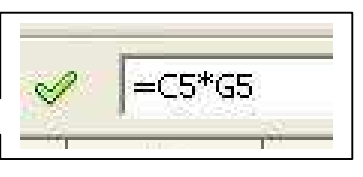

<u>Étape 4 :</u> On veut recopier l'ensemble des formules pour cela on sélectionne les cellules F5, G5 et H5 puis on tire sur la poignée de recopie des formules.

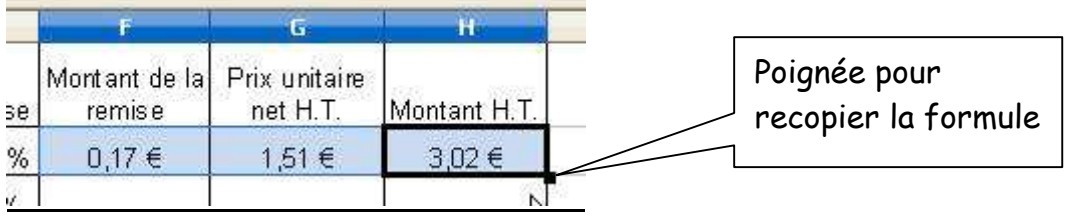

Étape 5 : On veut calculer le total H.T. On utilise pour cela la formule SOMME().

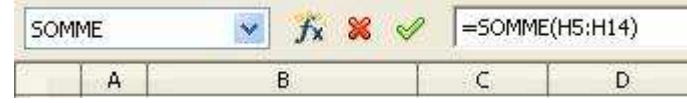

On peut utiliser l'assistant fonction *f*, en faisant dérouler "l'assenceur" du menu, on choisit la fonction "somme" Somme En cliquant sur suivant, on définit la plage des nombres à additionner. Pour ce faire, on clique sur

|          |          |              | F  |
|----------|----------|--------------|----|
| nombre 1 | fx       |              | -  |
| nombre 2 | fx       |              |    |
| nombre 3 | <b>f</b> | Sélectionner | Ŀ, |

ce qui réduit l'assistant fonction.

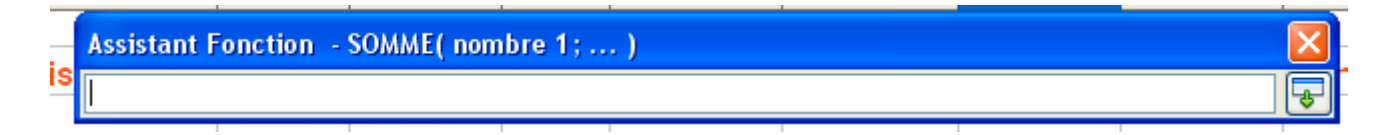

On sélectionne alors l'ensemble des valeurs à additionner.

|   | Montant H.T. |   |
|---|--------------|---|
|   | 3,02€        | L |
|   | 5,49€        | L |
|   | 1,77 €       |   |
|   | 1,92 €       |   |
|   | 5,70€        |   |
|   | 1,39 €       |   |
|   | 6,78 €       |   |
|   | 4,71 €       |   |
|   | 11,22 €      |   |
| _ | 4,27 €       |   |

## On agrandit alors l'assistant fonction

|   | Assistant F | onction  | SOMME( nom                | bre 1; | .)                   |                    |       |   |   | × ns les ca |
|---|-------------|----------|---------------------------|--------|----------------------|--------------------|-------|---|---|-------------|
| - | H5:H14      |          |                           |        |                      |                    |       |   |   |             |
|   |             |          |                           |        |                      |                    |       |   | 1 | Agrandir    |
| Ι | l ne resto  | e plus q | l'à cliquer :             | sur OK |                      |                    |       |   |   |             |
|   |             |          | For <u>m</u> ule          |        |                      | Résultat 46        | 5,28€ |   |   |             |
|   |             |          | =Somme( <mark>H5:H</mark> | 14)    |                      |                    |       | ^ |   |             |
|   |             |          |                           |        |                      |                    |       | ~ |   |             |
|   |             |          | Annule                    | r (    | << <u>P</u> récédent | <u>S</u> uivant >> |       | - |   |             |

Étape 6 : Pour calculer la remise fidélité de 2%, il faudra procéder différemment de

l'étape 1. En effet, la cellule G16 multiplication induirait une erreur en affichant 0,00 €.

| 🥪 🗐 =H15*2 | /100 |
|------------|------|
| C          | D    |

On calculera donc cette remise comme si on utilisait la calculatrice : On procédera de même pour le calcul de la T.V.A.

| В                     | С          | D             | E      | F                       | G                         | Н            |
|-----------------------|------------|---------------|--------|-------------------------|---------------------------|--------------|
| Type de produit       | Quantité 1 | Prix unitaire | Remise | Montant de la<br>remise | Prix unitaire<br>net H.T. | Montant H.T. |
| Farine 1 kg           | 2          | 1,68 €        | 10,00% | 0,17 €                  | 1,51 €                    | 3,02 €       |
| Huile d'olive 0,75 L  | 1          | 5,78€         | 5,00%  | 0,29 €                  | 5,49 €                    | 5,49€        |
| Yaourt Nature (500 g) | 1          | 1,77 €        | 0,00%  | 0,00€                   | 1,77 €                    | 1,77 €       |
| Pâtes (1 kg)          | 2          | 1,01€         | 5,00%  | 0,05 €                  | 0,96 €                    | 1,92 €       |
| Riz Long (1 kg)       | 2          | 3,35 €        | 15,00% | 0,50 €                  | 2,85 €                    | 5,70€        |
| 6 œufs (la boite)     | 1          | 1,39 €        | 0,00%  | 0,00€                   | 1,39 €                    | 1,39 €       |
| Beurre (250 g)        | 4          | 2,12€         | 20,00% | 0,42€                   | 1,70 €                    | 6,78€        |
| Sucre (1 kg)          | 2          | 2,48 €        | 5,00%  | 0,12€                   | 2,36 €                    | 4,71 €       |
| P. de T. (1 kg)       | 10         | 1,22 €        | 8,00%  | 0,10€                   | 1,12€                     | 11,22 €      |
| Gâteau au chocolat    | 2          | 2,18 €        | 2,00%  | 0,04 €                  | 2,14 €                    | 4,27 €       |
|                       |            |               |        |                         | Total H.T.                | 46,28 €      |
|                       | -1         |               | n ::   |                         | Remise                    | - 0,93€      |
|                       | ×          | 1-113 2/10    | 0      |                         | Net H.T.                  | 45,36 €      |
|                       |            | C             | D      |                         | TVA 20 %                  | 9,07 €       |
|                       |            |               |        |                         | Net à payer               | 54,43€       |

Il est important de noter que l'ordinateur effectue ses calculs sur les valeurs non arrondies. Ce qui signifie que si vous remplissez un tel tableau à la calculatrice, en respectant les arrondis. Vous ne trouverez pas le même résultat puisque vous utiliserez des valeurs arrondies. Il faut savoir que financièrement, l'arrondi ne se calcule qu'à la fin. Dans ce cas c'est l'ordinateur qui a raison.

## <u>II) Partie II : Deuxième tableau</u>

<u>Étape 1 :</u> Pour calculer directement le prix unitaire net H.T. On utilise la formule mathématique du coefficient multiplicateur pour une réduction.

k =  $1 - \frac{1}{100}$ . Puisque les taux de remise sont différents, il faudra trouver une formule de tableur adapté.

| L38 💉 🏂 🚬 🗐 |                       |            |               |        |                           |              |  |  |  |  |
|-------------|-----------------------|------------|---------------|--------|---------------------------|--------------|--|--|--|--|
|             | В                     | С          | D             | E      | F                         | G            |  |  |  |  |
| 21          | Type de produit       | Quantité 2 | Prix unitaire | Remise | Prix unitaire<br>net H.T. | Montant H.T. |  |  |  |  |
| 22          | Farine 1 kg           | 2          | 1,68 €        | 10,00% |                           | 5            |  |  |  |  |
| 23          | Huile d'olive 0,75 L  | 1          | 5,78€         | 5,00%  |                           |              |  |  |  |  |
| 24          | Yaourt Nature (500 g) | 1          | 1,77 €        | 0,00%  |                           |              |  |  |  |  |
| 25          | Pâtes (1 kg)          | 2          | 1,01 €        | 5,00%  |                           | 5            |  |  |  |  |
| 26          | Riz Long (1 kg)       | 2          | 3,35 €        | 15,00% |                           |              |  |  |  |  |
| 27          | 6 coufe (la haita)    | 1          | 1 30 €        | 0.00%  |                           |              |  |  |  |  |

Puisque dans la colonne E, les remises sont écrites en pourcentage 10,00%, le tableur reconnaît cette écriture et fera de lui-même le calcul  $\frac{10}{100}$  = 0,1. On se contentera donc de sélectionner la cellule contenant le pourcentage de réduction.

On se positionne en F22 et on tape =D22\*(1-E22) . Pour ce faire, on tape = puis on clique sur la cellule D22, on tape \* puis [] , 1 et - avant de cliquer en E22 et de taper ]].

|    | В                    | C          | D             | E      | F                         | G            |              |
|----|----------------------|------------|---------------|--------|---------------------------|--------------|--------------|
| 21 | Type de produit      | Quantité 2 | Prix unitaire | Remise | Prix unitaire<br>net H.T. | Montant H.T. | =D22*(1-E22) |
| 22 | Farine 1 kg          | 2          | 1,68 €        | 10,00% | 1,51 €                    |              | n C D        |
| 23 | Huile d'olive 0,75 L | 1          | 5,78 €        | 5,00%  |                           |              |              |
| 24 |                      | 0.0000     | 1.77.0        | 0.0004 | 8 8                       | 1            |              |

Le reste des calculs s'effectue comme précédemment.